## LAMPIRAN

## CARA MENJALANKAN PROGRAM

**DI LINUX DAN WINDOWS** 

## A. Di jalankan pada linux

- 1. \$ sudo apt-get install apache2
- 2. \$ sudo apt-get install mongodb
- 3. \$ sudo apt-get install php5 libapache2-mod-php5 php5-mcrypt
- 4. Jalankan apache dengan perintah
- 5. Service apache2 start
- 6. Copykan file yang project pada direktori /var/www/html/
- 7. Jalankana pada browser.
- B. Di jalankana pada Windows
  - 1. Install xampp
  - 2. Install mongodb
  - 3. Jalanakan apache
  - 4. Letakan file tersebut pada direktori C:xampp/htdocs/
  - 5. Jalanakan pada browser

Catatan : mongodb tidak perlu setting koneksi dikarekana langsung connec jika, mongodb client tak perlu mendefinisikan port , host, dan password, jika di upload perlu didefinisikan semuanya contoh sebagai berikut:

```
$OPENSHIFT_MONGODB_DB_HOST = "127.8.12.2";
$OPENSHIFT_MONGODB_DB_PORT = 27017;
$mongo = new
Mongo("mongodb://admin:kgSHeKpZuAX9@$OPENSHIFT_MONGODB_DB_HOST:$O
PENSHIFT_MONGODB_DB_PORT/myappone");
$data_pemilik =
$mongo->selectDB('myappone')->selectCollection('data_pemilik');
```